PASSO A PASSO

## COMO UTILIZAR A CALCULADORA DO TEMPO DE CONTRIBUIÇÃO

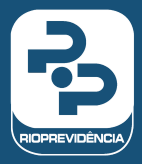

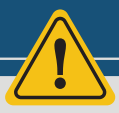

Requisitos Operacionais: ter o programa Javascript instalado. Baixe-o gratuitamente em: www.java.com/pt-BR/download

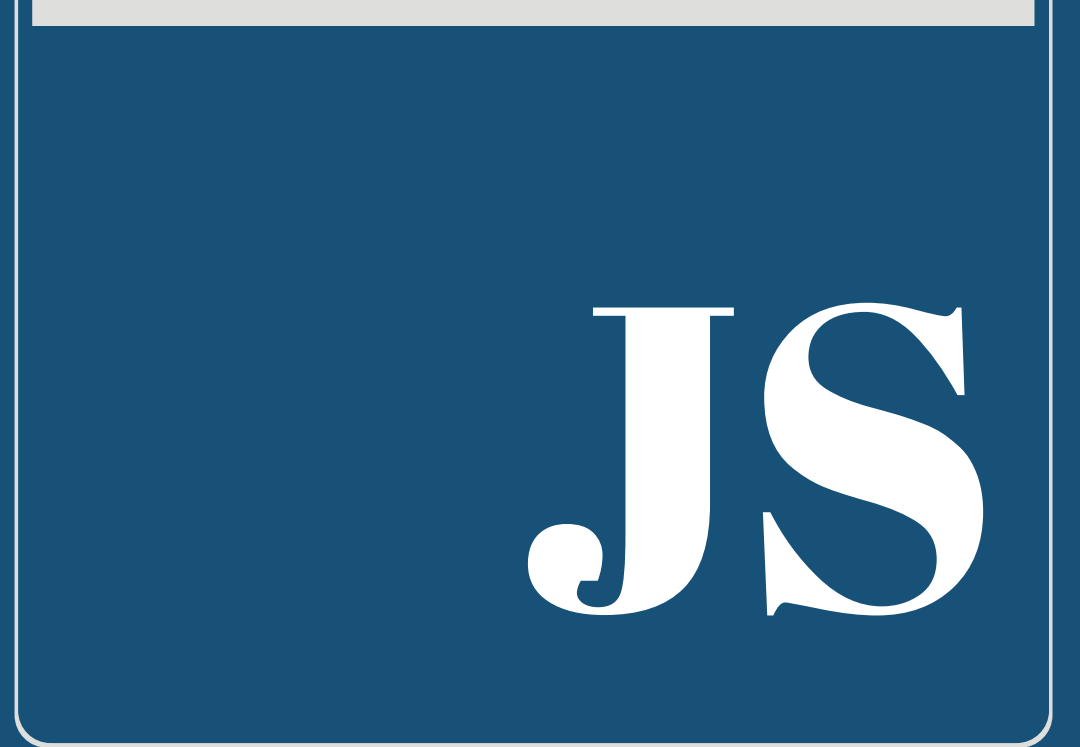

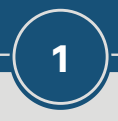

## <u>Clique aqui</u> para fazer o download da calculadora.

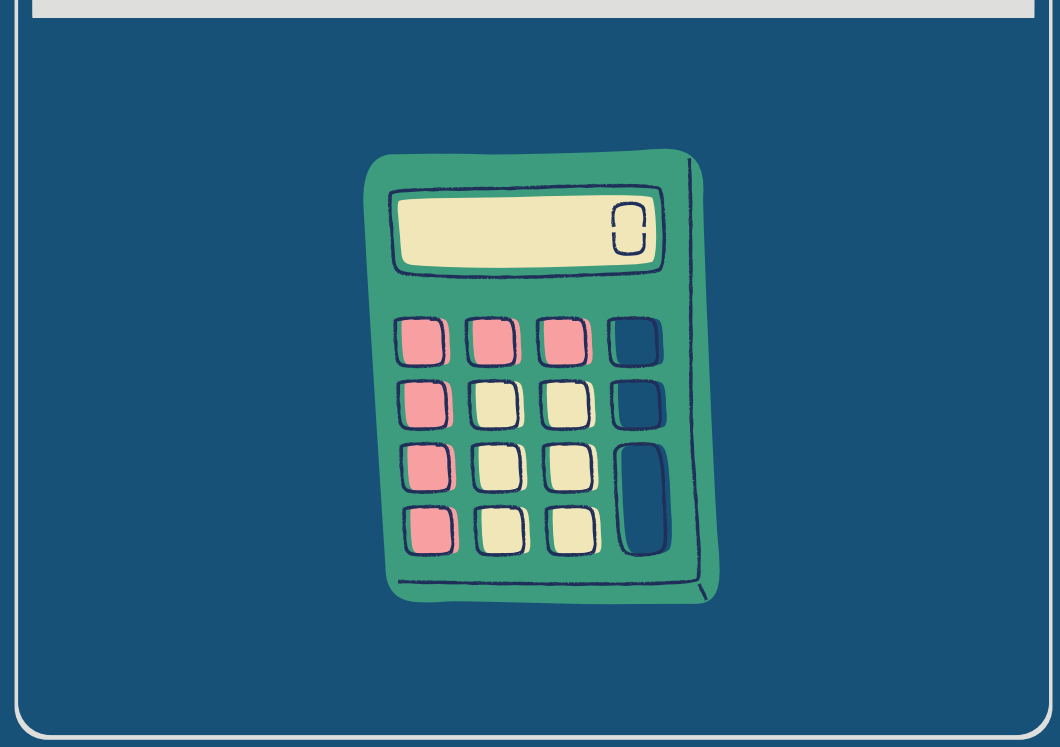

Ao término do download, extraia o conteúdo do arquivo local "calculadora.zip". Para extrair, clique com o botão direito no arquivo e, depois, na opção Extrair Tudo.

2

| Este Computador > [ | )ownloads ⇒                    |                |
|---------------------|--------------------------------|----------------|
| Nome                |                                |                |
|                     | 2<br>2<br>2<br>2<br>2<br>Abrir | em nova janela |
|                     | 2 Extrain<br>2 7-Zin           | r Tudo         |

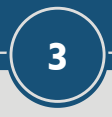

## Depois de extraído, abra a pasta Calculadorav1.1.0-20210709.

| Este Computador > Downloads > calculadora > |                   |  |  |  |
|---------------------------------------------|-------------------|--|--|--|
| Nome                                        | Data de modificaç |  |  |  |
| Calculadora-v1.1.0-20210709                 | 23/09/2021 11:35  |  |  |  |

Dentro da pasta extraída, execute o arquivo Instalador calculadora.bat.

4

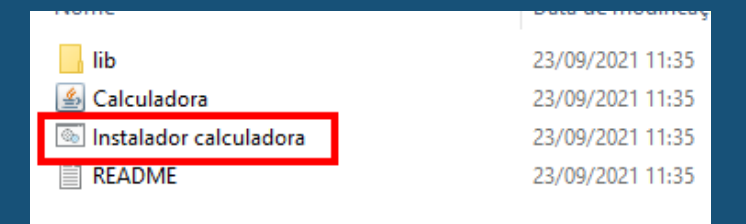

Uma janela do prompt de comando do Windows será exibida e, em seguida, o programa de Cálculo de Aposentadoria vai aparecer (conforme imagem abaixo).

| Colar Colar Copiar caminho<br>C Colar Copiar caminho<br>C C.WINDOWSkystem32\cmd.exe | CALCULADORA DE MAPA DE APOSENTADORIA Cálculo de acordo com a Portaria Mº nº 567(2017 |  |  |  |
|-------------------------------------------------------------------------------------|--------------------------------------------------------------------------------------|--|--|--|
| C:\Users\Joaquim Leal\Downloads\Calculadora-                                        | inifcio ///                                                                          |  |  |  |
|                                                                                     | FIM / /                                                                              |  |  |  |
|                                                                                     | TOTAL BRUTO                                                                          |  |  |  |
|                                                                                     |                                                                                      |  |  |  |
|                                                                                     | DEDUÇÕES                                                                             |  |  |  |
|                                                                                     | 11 11 🕂 🛄                                                                            |  |  |  |
|                                                                                     | ^                                                                                    |  |  |  |
|                                                                                     |                                                                                      |  |  |  |
|                                                                                     | · · · · · · · · · · · · · · · · · · ·                                                |  |  |  |
|                                                                                     | RESULTADO LÍQUIDO                                                                    |  |  |  |
|                                                                                     |                                                                                      |  |  |  |
|                                                                                     | CERTIFICAÇÃO                                                                         |  |  |  |
|                                                                                     |                                                                                      |  |  |  |
|                                                                                     | CALCULAR<br>LIMPAR                                                                   |  |  |  |

5

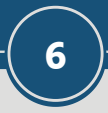

## A Calculadora está pronta para ser usada.

| <b></b>                                                                                 | - |  | × |  |  |
|-----------------------------------------------------------------------------------------|---|--|---|--|--|
| CALCULADORA DE MAPA DE APOSENTADORIA<br>Cálculo de acordo com a Portaria MP nº 567/2017 |   |  |   |  |  |
| INÍCIO                                                                                  |   |  |   |  |  |
| FIM //                                                                                  |   |  |   |  |  |
| TOTAL BRUTO                                                                             |   |  |   |  |  |
|                                                                                         |   |  |   |  |  |
| DEDUÇÕES                                                                                |   |  | _ |  |  |
| // // 🔂                                                                                 |   |  |   |  |  |
|                                                                                         |   |  | ^ |  |  |
|                                                                                         |   |  | ~ |  |  |
|                                                                                         |   |  |   |  |  |
| RESULTADO LÍQUIDO                                                                       |   |  |   |  |  |
|                                                                                         |   |  |   |  |  |
| CERTIFICAÇÃO                                                                            |   |  |   |  |  |
|                                                                                         |   |  |   |  |  |
| CALCULAR                                                                                |   |  |   |  |  |
| LIMPAR                                                                                  |   |  |   |  |  |
|                                                                                         |   |  |   |  |  |

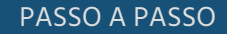

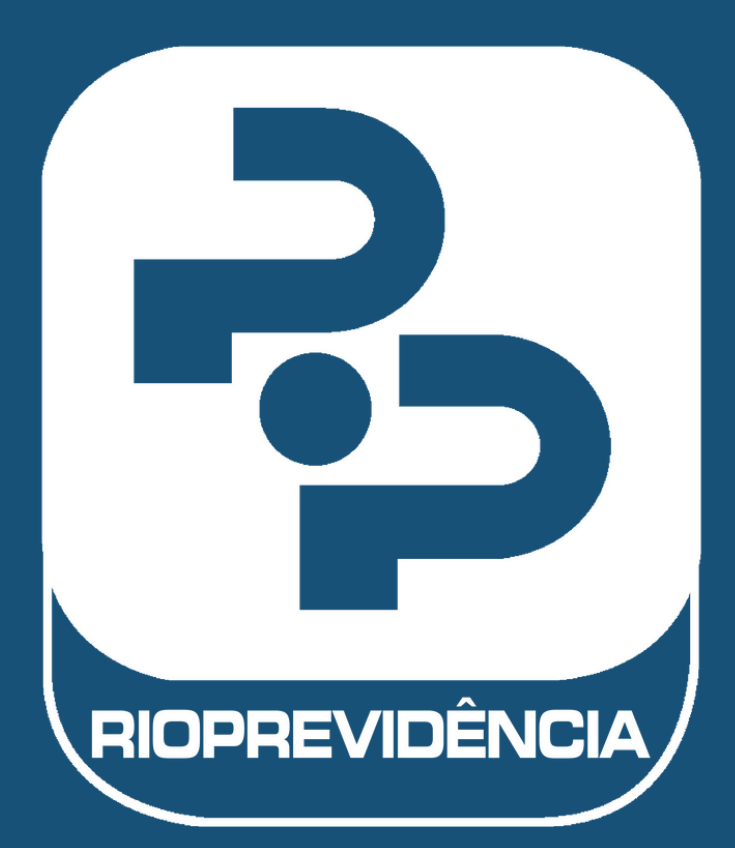